Manual de Usuário

Verificar se o login está liberado no SIGA?

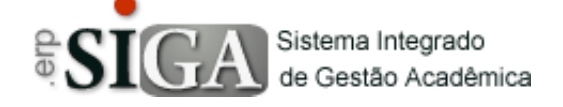

| Categoria       | Usuários-Alunos<br>Verificar co login está liberado |
|-----------------|-----------------------------------------------------|
| Manual Id       | vermear se login esta interado                      |
| Data de Revisão | 28/03/2016                                          |

## **Contexto do Manual**

Este manual apresenta o processo de verificação de Login liberado para acesso ao sistema SIGA.

## Passo 1: Acesso a interface

Através do link de acesso do sistema Etec.

https://www.sigacentropaulasouza.com.br/Siga/Login.aspx

| Sistema Integrado<br>de Gestão Acadêmica |                                               |                               |        |                 |
|------------------------------------------|-----------------------------------------------|-------------------------------|--------|-----------------|
| USUÁRIO<br>SENHA                         |                                               |                               |        |                 |
|                                          | TIPO DE UNIDADE<br>MÓDULO<br>UNIDADE<br>GRUPO | ETEC   (Nenhum)  (Nenhum)     | ¥<br>¥ | 5<br>TENTATIVAS |
| se se se se se se se se se se se se se s | Confirmar<br>Solução para prob<br>Ortal do Al | <u>lemas no Acesso</u><br>UNO |        |                 |

Clique na imagem **Portal do Aluno**, onde será direcionado para uma interface de login.

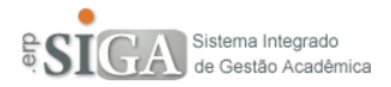

| USUÁRIO |                                                                                   |                 |
|---------|-----------------------------------------------------------------------------------|-----------------|
| SENHA   |                                                                                   |                 |
|         | Confirmar                                                                         | 5<br>TENTATIVAS |
|         | <u>Solução para problemas no Acesso</u><br>Verifique se o seu Login está liberado |                 |

## Passo 2: Conhecendo o link "Verifique se o seu Login está liberado"

Ao clicar no link Verifique se o seu Login está liberado abrirá uma interface como mostra abaixo.

| Verifique se sua conta de aluno está liberada |           | 0 |
|-----------------------------------------------|-----------|---|
|                                               |           |   |
| Entre com seu nome completo                   |           |   |
| Entre com o seu R.G.                          |           |   |
| Entre com o seu RM                            |           |   |
|                                               | Pesquisar |   |

**Entre com o seu nome completo:** deverá digitar o seu nome completo. **Entre com o seu R.G.**: deverá digitar o seu R.G. **Entre com o seu RM**: deverá digitar o seu Registro de Matrícula.

**Observação**: caso ainda não tenha o seu Registro de Matrícula, não poderá acessar o sistema. Verifique com a Secretaria de sua Unidade.

## Passo 3: Fazendo a verificação

Após digitar todos os dados, que são obrigatórios, deverá clicar no botão "**Pesquisar**" Pesquisar.

Se tiver algum dado incorreto será mostrada uma mensagem de aviso. No exemplo abaixo o R.G. havia sido digitado errado.

| Verifique se sua conta de aluno está liberada |                       |           |
|-----------------------------------------------|-----------------------|-----------|
| R.G. não confere.                             |                       |           |
|                                               |                       |           |
| Entre com seu nome completo                   | STRAIN IS MITTER MANY |           |
| Entre com o seu R.G.                          | 0004289               |           |
| Entre com o seu RM                            | 2020200               |           |
|                                               |                       | Pesquisar |

Se os dados estiverem corretos, o sistema irá pesquisar se o seu login está liberado e mostrar uma mensagem.

No caso de estar liberado, além da mensagem, irá aparecer um botão **Ver Login/Senha** para, caso queira, possa ver o seu login e senha, conforme mostra a imagem abaixo.

| Verifique se sua conta de aluno está liberada |                                        |           |
|-----------------------------------------------|----------------------------------------|-----------|
| <ul> <li>Login liberado.</li> </ul>           |                                        |           |
|                                               |                                        |           |
| Entre com seu nome completo                   | CONTRACTOR OF RECEIPTION OF RECEIPTION |           |
| Entre com o seu R.G.                          | ILINATE CONTRACTOR                     |           |
| Entre com o seu RM                            | 100.000                                |           |
| Ver Login/Senha                               |                                        | Pesquisar |

Ao clicar no botão **Ver Login/Senha**, irá aparecer os dados conforme imagem abaixo.

**Observação**: Preste atenção nessa mensagem – "Na primeira vez que você acessar o sistema, será solicitado que sua senha seja alterada".

De posse de seu login e senha, feche a interface de pesquisa e faça o login no sistema.